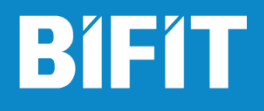

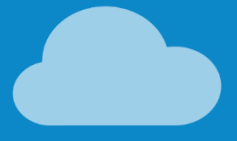

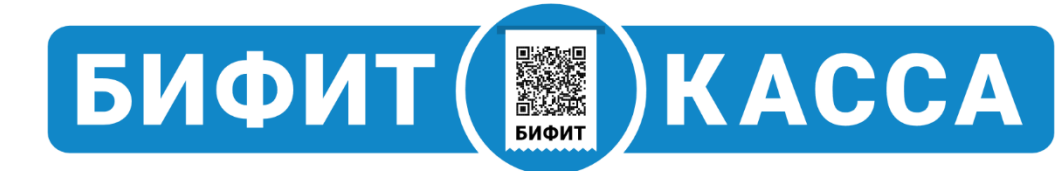

# БИФИТ.КАССА Десктоп руководство по настройке

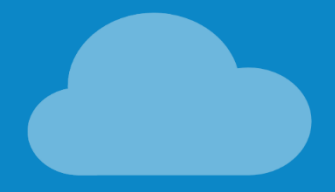

Версия 1.0

## Оглавление

| Сокращения                        | 3  |
|-----------------------------------|----|
| Введение                          | 3  |
| Подготовка                        | 3  |
| Установка БИФИТ.КАССА Десктоп     | 4  |
| Настройка PROXY сервера           | 4  |
| Первый запуск БИФИТ.КАССА Десктоп | 4  |
| Регистрация кассира               | 5  |
| Авторизация                       | 6  |
| Выбор торгового объекта           | 7  |
| Подключение кассового аппарата    | 8  |
| Режим регистрации                 | 9  |
| Кассовый чек                      | 10 |
| Справочник товаров                | 11 |
| Оплата                            | 13 |
| Типы оплат                        | 13 |
| Сумма к оплате                    | 13 |
| Без сдачи                         | 13 |
| Контакты покупателя               | 14 |
| Оплата                            | 14 |

## Сокращения

ФН — Фискальный Накопитель ККТ — Контрольно-Кассовая Техника ККМ — Контрольно-Кассовая Машина ОФД — Оператор Фискальных Данных ЦТО — Центр Технического Обслуживания

## Введение

Данное руководство описывает функции настройки приложения БИФИТ.КАССА на платформе Windows/Linux (далее БИФИТ.КАССА Десктоп) и включает в себя такие процедуры как: установка, настройка и подключение кассового аппарата, а также подключение к Оператору Фискальных Данных. В качестве ККМ использован фискальный регистратор РР-04Ф.

# Подготовка

Определитесь со способом подключения кассового аппарата. На момент написания статьи БИФИТ.КАССА Десктоп поддерживает несколько вариантов подключения кассового аппарата<sup>1</sup>:

## 1. Подключения в СОМ порт

Типовая схема подключения. Если Ваш ПК и кассовый аппарат оснащены СОМ портами, Вы можете произвести стыковку посредством кабеля RS232, который входит в комплект поставки с кассовым аппаратом.

## 2. Подключения в USB порт с эмуляцией СОМ порта

Схема подключения, при которой вместо кабеля RS232 используется обычный USB кабель типа A-B. В остальном способ аналогичен п.1, за исключением того, что возможно придется установить дополнительный драйвера USB2COM, преобразующий USB соединение в виртуальный COM порт.

## 3. Подключение по протоколу TCP/IP

В случае, если Ваш кассовый аппарат оснащен Ethernet или Wi-Fi Вы можете подключить его в Вашу локальную сеть и работать с ним, обращаясь к нему по протоколу TCP/IP.

## 4. Подключения в USB порт с эмуляцией протокола PPP/RNDIS

При такой схеме подключения также, как в п.2 используется подключение по USB интерфейсу, однако, вместо виртуального СОМ порта, система автоматически

<sup>&</sup>lt;sup>1</sup> В случае, если, для корректной передачи данных в ОФД, поставщиком кассового аппарата предписано установить и настроить дополнительные сервисы или утилиты, они должны быть установлены и настроены пользователем самостоятельно, или в специализированном сервисном центре.

организует новое сетевое подключение, где в качестве нового участника сети выступает кассовый аппарат. В этом случае кассовый аппарат получает свой собственный IP адрес и обмен с ним происходит по протоколу TCP/IP.

## Установка БИФИТ.КАССА Десктоп

Скачайте и установите установочный файл с сайта <u>https://kassa.bifit.com/support/</u>. На странице поддержки Вы найдете дистрибутивы для Windows 32bit, 64bit, а также для Linux 64 bit.

## Настройка PROXY сервера

В случае, если в вашей сети используется подключение через PROXY сервер, необходимо произвести дополнительные настройки:

- 1. Откройте папку <u>c:\Users\<user>\AppData\Local\BIFIT\Bifit\_Kassa\</u>
- 2. Найдите файл settings.properties и откройте его на редактирование
- 3. Укажите адрес Proxy сервера, порт, а также свои логин и пароль:

| АДРЕС сервера Proxy | http.proxyHost = XXXXXXXX      |
|---------------------|--------------------------------|
| ПОРТ Proxy          | http.proxyPort = XXXX          |
| Логин               | http.proxyUser = XXXXXX        |
| Пароль              | http.proxyPassword = XXXXXXXXX |

- 4. Установите значение свойства enableProxy в true
- 5. Сохраните файл
- 6. Запустите приложение БИФИТ.КАССА Десктоп.

## Первый запуск БИФИТ.КАССА Десктоп

После запуска БИФИТ.КАССА Десктоп произведет запрос с сервера БИФИТ информации о последнем актуальном дистрибутиве и, если необходимо, произведет его автоматическую установку. После первого запуска приложение автоматически скачает все необходимые файлы на Ваш ПК.

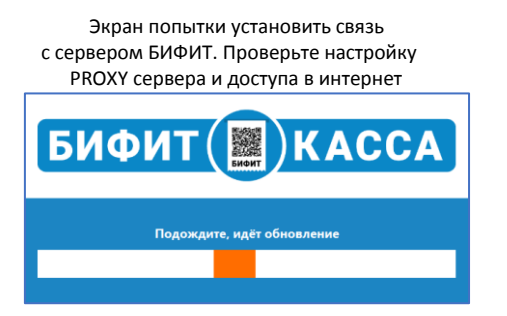

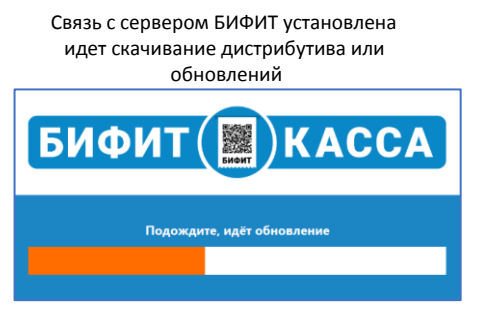

## Регистрация кассира

Для авторизации в приложении БИФИТ.КАССА Десктоп, также, как и в приложении для Android, используется единый логин и пароль учетной записи. Логином является номер телефона, а пароль задаётся при регистрации самим пользователем. Помимо этого, при первичной авторизации пользователю необходимо задать «*Код доступа для быстрого входа*». Это минимум четырехзначный пароль, который задается один раз на странице *Регистрация кассира* и в дальнейшем используется для быстрой авторизации<sup>2</sup>.

| Регистрация кассира            | × |
|--------------------------------|---|
|                                |   |
|                                |   |
|                                |   |
| БИФИТ () КАССА                 |   |
| Torni (House Tandona)          |   |
| +7()<br>Пароли                 |   |
| Код доступа для быстрого входа |   |
|                                |   |
| Boirn                          |   |
| ЗАРЕГИСТИРОВАТЬСЯ              |   |
| 3afuste napone?                |   |
|                                |   |
|                                |   |
|                                |   |
|                                |   |
|                                |   |

<sup>&</sup>lt;sup>2</sup> Процедуры регистрации новой учетной записи и восстановления пароля в данной статье не рассматриваются. Предполагается, что у пользователя достаточно компетенции пройти эти процедуры самостоятельно.

## Авторизация

Авторизация пользователя происходит по заданному на странице **Регистрация кассира** коду доступа. Выберите пользователя из списка в левой части экрана, введите **Код доступа** в поле в правой части окна и нажмите **Далее**.

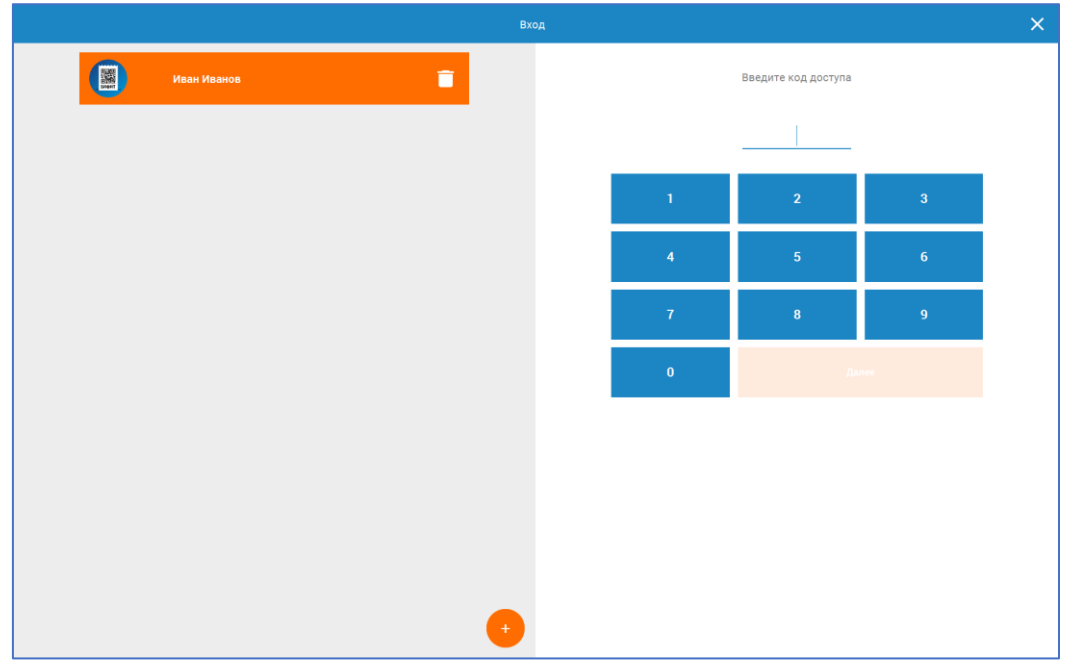

В случае, если необходимо зарегистрировать нового кассира, нажмите «+» внизу левой части экрана

## Выбор торгового объекта

БИФИТ.КАССА поддерживает работу пользователя с несколькими организациями и торговыми объектами. После авторизации предлагается выбрать организацию, от имени которой будет продолжена работа и на которую зарегистрирован кассовый аппарат. После выбора организации пользователю предлагается выбрать торговый объект (магазин или торговую точку), со склада которого будет происходить списание товарных позиций. В случае, если учетной записи соответствует только одна организация и один торговый объект, экран выбора пользователю показан не будет.

|          |                   | Выбор торго | ргового объекта  | × |
|----------|-------------------|-------------|------------------|---|
| Организа | ции               |             | Торговые объекты |   |
|          | ООО Рога и Копыта |             | Ларек на рынке   |   |
|          | ИП Сидоров В.В.   |             |                  |   |
|          |                   |             |                  |   |
|          |                   |             |                  |   |
|          |                   |             |                  |   |
|          |                   |             |                  |   |
|          |                   |             |                  |   |
|          |                   |             |                  |   |
|          |                   |             |                  |   |
|          |                   |             | Далее            |   |
|          |                   |             |                  |   |

Выберите торговый объект и нажмите Далее.

## Подключение кассового аппарата

Если на устройстве не произведена предварительная настройка связи с кассовым аппаратом, ее необходимо произвести в окне **Настройка новой ККТ**. Для этого необходимо выбрать поставщика контрольно-кассовой техники в левой части экрана и произвести настройку подключения к кассовому аппарату в правой. На картинке ниже показано как подключить фискальный регистратор PP-04Ф по протоколу RNDIS (см.п. **Подготовка**)

|            | Настройка новой ККТ                                   |                              |
|------------|-------------------------------------------------------|------------------------------|
| атол       |                                                       | <mark>R<sup>2</sup></mark> Ĕ |
| ШТРИХ-М    | Тип подключения                                       | RR Electro                   |
| ритейл     | SOCKET<br>ipport<br>192.168.137.111:7778              | · ·                          |
| RR-Electro | Пароль<br>30                                          |                              |
| дримкас    |                                                       |                              |
| МУЛЬТИСОФТ |                                                       |                              |
| ИНКОТЕКС   |                                                       |                              |
|            |                                                       |                              |
|            |                                                       |                              |
|            | Устройство РР-04Ф (7266)<br>успешно сконфигурировано. |                              |
|            |                                                       | ПРОВЕРИТЬ ПОДКЛЮЧЕНИЕ        |
|            |                                                       | сохранить                    |
|            |                                                       |                              |

Для этого необходимо указать:

- Тип подключения
- ІР адрес устройства и порт
- Пароль администратора ККТ

Нажмите **ПРОВЕРИТЬ ПОДКЛЮЧЕНИЕ**, чтобы проверить связь с кассовым аппаратом. По завершению нажмите **СОХРАНИТЬ**.

## Режим регистрации

Основное окно работы кассира. Здесь происходит подбор товаров в кассовый чек, для последующей передачи на печать в кассовый аппарат. В режиме регистрации экран поделен на три части:

- Меню (крайняя левая)
- Кассовый чек (вторая слева область)
- Справочник товаров (правая половина экрана)

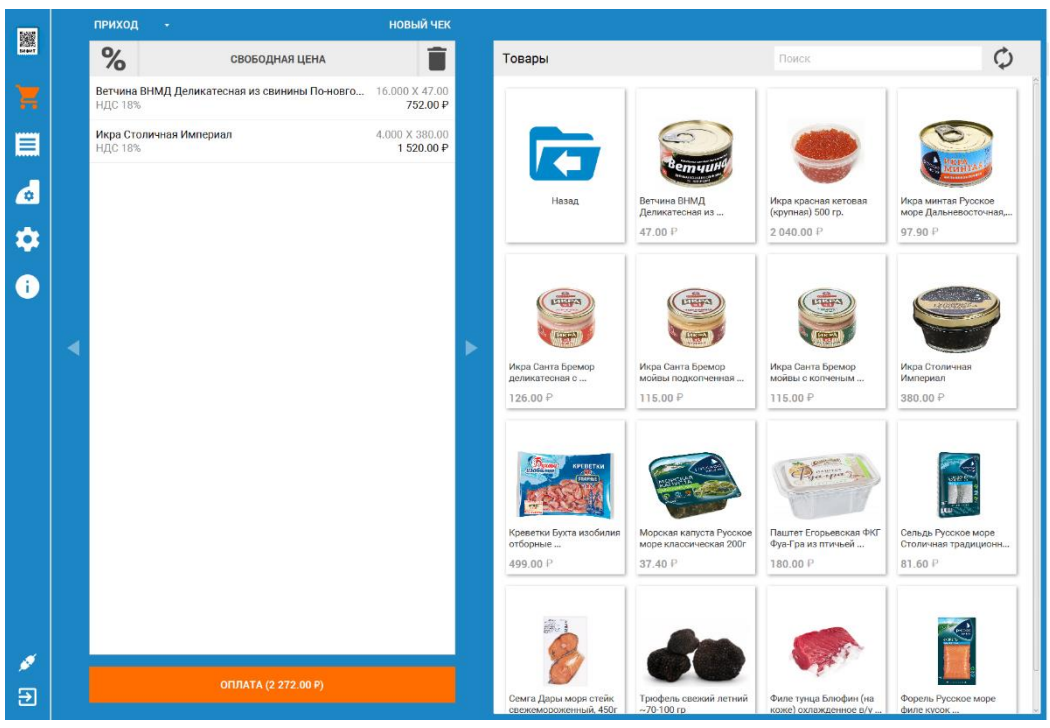

#### Меню

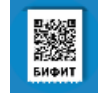

Профиль пользователя. Отображает данные текущего пользователя.

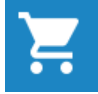

Режим регистрации. Подбор товаров и услуг в кассовый чек с последующей оплатой и печатью фискального документа

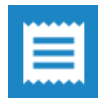

История чеков. Отображение фискальных документов, оформленных на текущем рабочем месте.

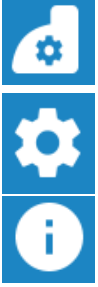

Операции с ККТ. Открытие и закрытие смен, печать Х и Z отчетов, работа с чеками коррекции, внесения и выплата.

Настройки подключения. Управление подключением к кассовому аппарату, настройка PROXY сервера.

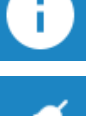

Информация о БИФИТ.КАССА Десктоп.

Статус подключения кассового аппарата

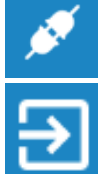

Выход

## Кассовый чек

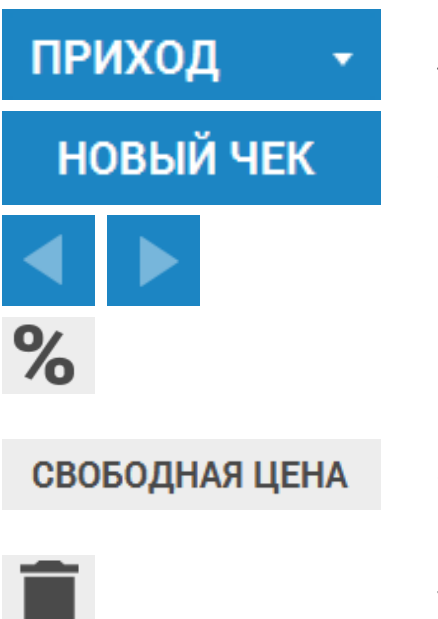

Вид документа. Отвечает за установку значения в тэг 1054 – вид расчёта.

Создает новый документ, предыдущий документ откладывается и не закрывается.

Переключение между отложенными чеками

Процентная скидка на чек

Регистрация товара по свободной цене. Применяется в случае, если товар или услуга отсутствуют в справочнике товаров. Позволяет пользователю самому задать наименование, налоговую ставку и цену товара.

Удалить чек.

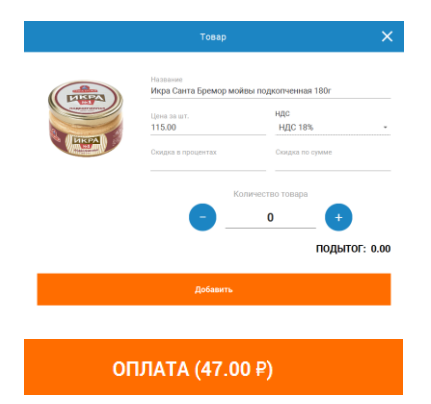

Редактирование позиции в чеке. Окно становится доступно после выбора и удержания левой кнопкой мыши подобранной в чек позиции

Кнопка ОПЛАТА, содержащая итоговую стоимость товаров и услуг в чеке. После нажатия позволяет пользователю перейти в режим оплаты.

## Справочник товаров

Справочник товаров и услуг - иерархическая структура, содержащая в себе папки и карточки товаров. В случае, если в карточке товара присутствует изображение товара, то оно будет отображено.

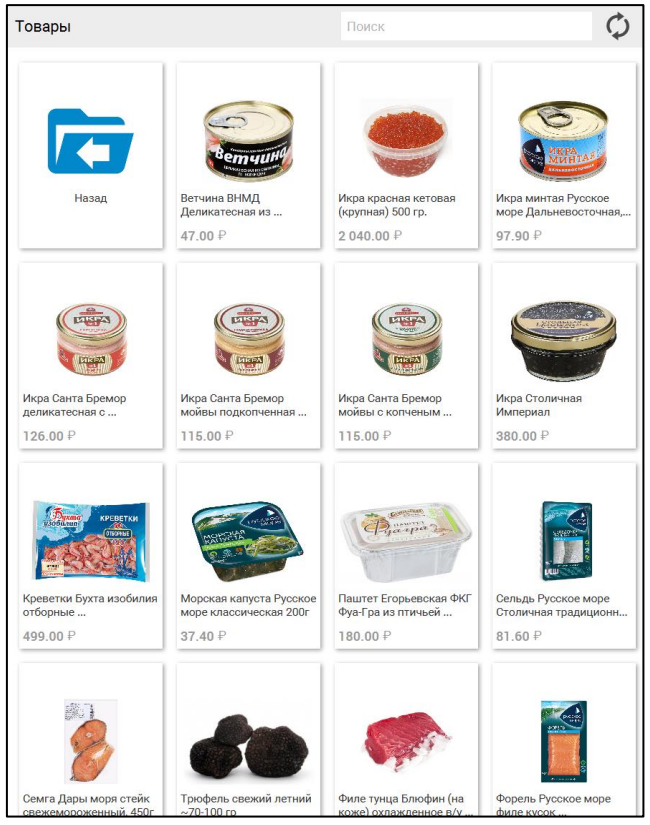

Работа с мышью (сенсорным экраном):

- Левая кнопка (одиночное нажатие) войти в папку, подобрать товар в чек
- Правая кнопка (длинное нажатие) редактирование позиции в чеке

Редактирование позиции осуществляется как из *Кассового чека*, так и из *Справочника товаров*. В случае, если пользователь выбрал редактирование товара, отсутствующего в кассовом чеке, его количество будет равно нулю.

| (PINEA)     | Название<br>Икра Санта Бремор мойвы подкопченная 180г |                 |        |  |
|-------------|-------------------------------------------------------|-----------------|--------|--|
|             | Цена за шт.<br>115.00                                 | ндс<br>НДС 18%  |        |  |
| <b>HKPA</b> | Скидка в процентах                                    | Скидка по сумме |        |  |
|             | Ko                                                    | ичество товара  |        |  |
|             |                                                       | 0 +             |        |  |
|             |                                                       | подытог         | : 0.00 |  |

**Работа с фильтром** – программа ищет товары или услуги по значению из поиска. Поиск происходит по наименованию товара (полному и краткому), артикулу или штрих-коду.

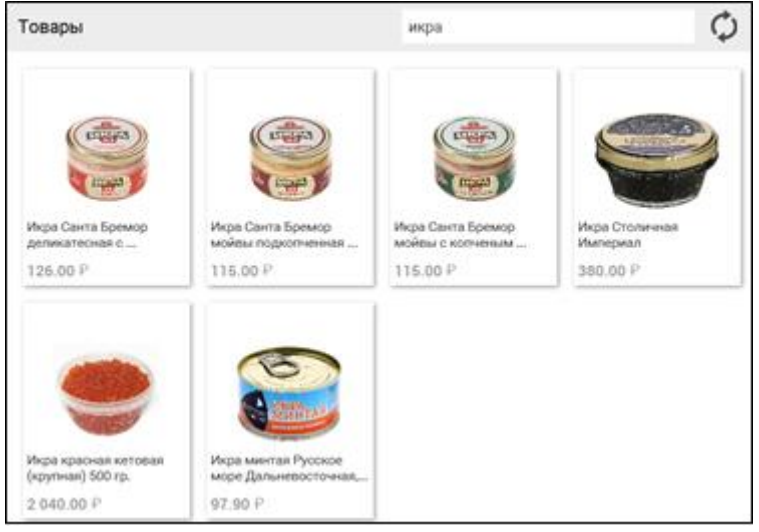

## Оплата

Окно платы разделено на две части. В левой части представлены варианты типов оплат, в правой сумму оплаты, сдача и информация о контактах покупателя

|   | ÷ |           |            | Оп | плата |                   |                |            |
|---|---|-----------|------------|----|-------|-------------------|----------------|------------|
| Ħ |   | Наличными | 200.00 P   |    |       | Сумма к оплате    |                | 2 272.00 ₽ |
|   |   | Credit    | 299.00 P   |    |       | Осталось<br>Сдача |                | 0 P        |
| 6 |   | Карта     | 1 773.00 ₽ |    |       | Сумма<br>299.00   |                | БЕЗ СДАЧИ  |
| ۵ |   | Скидка    | 0 P        |    |       | 100 P             | 200 P          | 500 P      |
| i |   |           |            |    |       | 1000 P            | 2000 P         | 5000 P     |
|   |   |           |            |    |       | 1000 \$           | 2000 ¥         | 5000 ¥     |
|   |   |           |            |    |       | <b>.</b>          | КОНТАКТЫ ПОКУП | ателя      |
|   |   |           |            |    |       |                   | оплатить       |            |
|   |   |           |            |    |       |                   |                |            |
|   |   |           |            |    |       |                   |                |            |
|   |   |           |            |    |       |                   |                |            |
| ø |   |           |            |    |       |                   |                |            |
| € |   |           |            |    |       |                   |                |            |

## Типы оплат

Позволяет пользователю произвести оплату покупки несколькими вариантами. Например, у покупателя недостаточно наличных и в этом случае, оплату можно произвести как наличными, так и банковской картой.

## Сумма к оплате

Отображает поле для ввода суммы к оплате, для выбранного типа оплаты. Ввод суммы осуществляется как вручную, вводом значения в поле **СУММА**, так и при помощи ввода банкнотами номиналом 100, 200, 500, 1000, 2000 и 5000 рублей.

## Без сдачи

По нажатию на кнопку, поле сумма заполняется оставшейся для оплаты значением. Величина оставшегося значения зачисляется на выбранной пользователем типа оплаты.

#### Контакты покупателя

По нажатию на кнопку пользователю отображается диалог для ввода данных покупателя. Форма содержит несколько полей, главными из которых являются

- Номер телефона
- E-mail

Эти поля используются для отсылки электронного чека покупателю. Остальные поля не сохраняют данные и будут использованы в будущих версиях приложения БИФИТ.КАССА

| Информация о покупателе 🛛 🗙 |
|-----------------------------|
| Номер телефона<br>+7()      |
| E-mail                      |
| Имя клиента                 |
| Адрес                       |
| Примечание                  |
| СОХРАНИТЬ                   |

## Оплата

По нажатию на кнопку ОПЛАТИТЬ происходит печать кассового чека